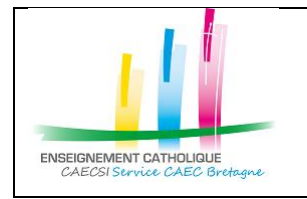

Configuration d'Outlook avec un compte @enseignement-catholique.bzh

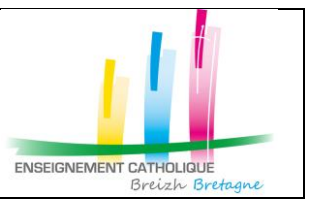

# 1. Configuration Outlook

#### 1.1. Configurer un compte de messagerie nominatif

| 1- Lancer l'application                   | 442 - 6.19 .494 .466-080                                                                                                    |
|-------------------------------------------|----------------------------------------------------------------------------------------------------|
| 2- Entrer votre adresse                   | Crast #wm1<br>16:22 Ⅲ                                                                                                    |
| mail « @enseignement-<br>catholique.bzh » | Ajouter un compte      Ajouter un compte      Dentrez votre adresse de courrier personnelle      ure-laure.test@enseignement-catholique.      Conficer un compte coogle      Connectez-vous à l'aide du code QR sur     votre ordinateur      CONFIDENTIALITÉ ET CONDITIONS |
|                                           |                                                                                                    |

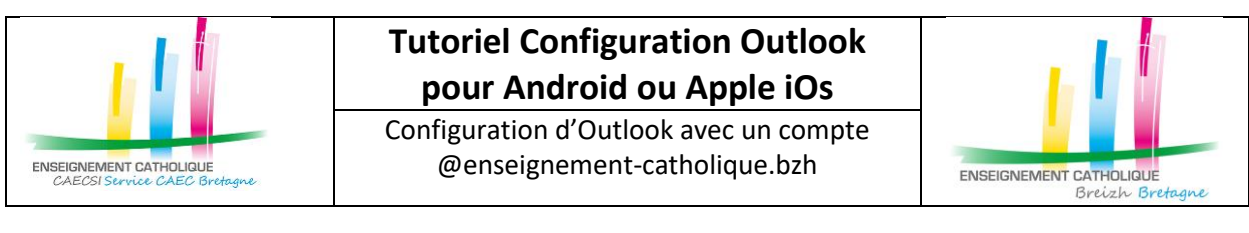

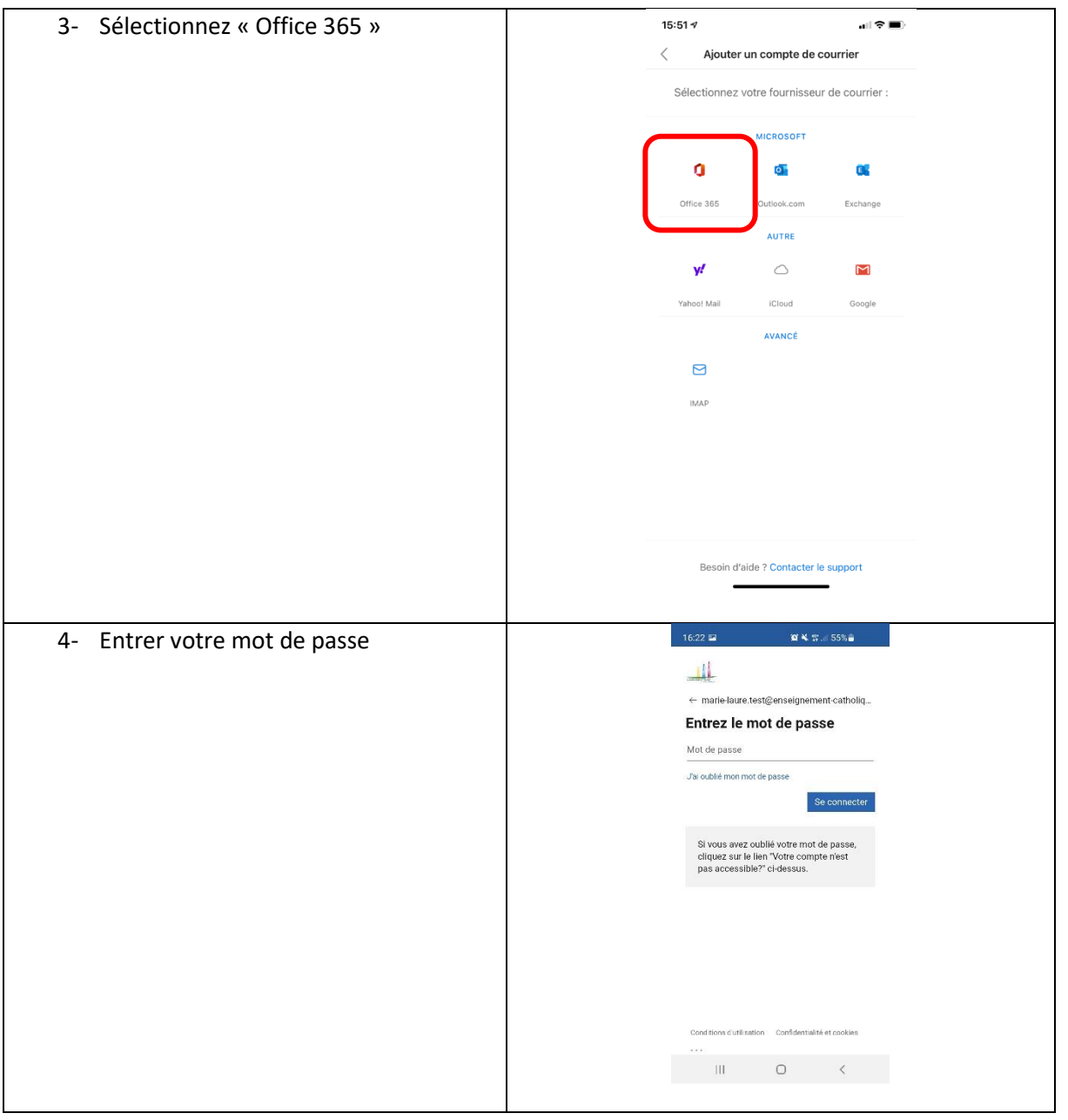

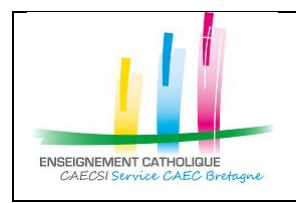

Configuration d'Outlook avec un compte @enseignement-catholique.bzh

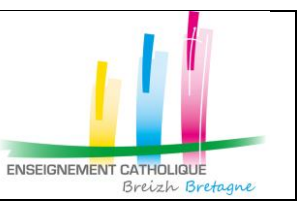

| 5- Valider le MFA (via un appel – un<br>code SMS – Application | Microsoft                                                                                                    |
|----------------------------------------------------------------|----------------------------------------------------------------------------------------------------|
| Authenticator)                                                 | Pour des raisons de sécurité, vous devez fournir des<br>informations supplémentaires afin de nous permettre de<br>vérifier votre compte (votrenom@votredomaine.com)<br>Nous sommes en train de vous appeler. Veuillez<br>répondre à l'appel pour continuer.<br>xxx-xxx-7721<br>Se connecter avec d'autres options |

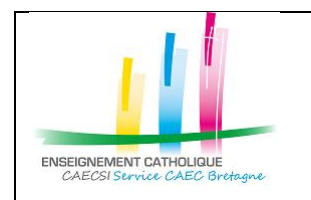

Configuration d'Outlook avec un compte @enseignement-catholique.bzh

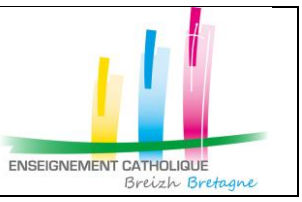

#### 1.2. Ajouter une boîte aux lettres partagée ou une boîte aux lettres avec délégation

NB : Exemple courant de boîte aux lettres avec délégation : le compte établissement sous la forme « ecoXX.nom\_ecole.nom\_commune@enseignement-catholique.bzh »

| 2- Cliquer sur l'enveloppe avec un +                                                            | 1- Cliquer sur vos Initiales         | 17:07 № № 18:00 46%<br>M Réception<br>Prioritaire Autres Filtrer                                                                                                    |
|-------------------------------------------------------------------------------------------------|--------------------------------------|----------------------------------------------------------------------------------------------------|
| 2- Cliquer sur l'enveloppe avec un +                                                            |                                      | Vous avez consulté tous les courriers<br>Réjouissez-vous : votre<br>boîte de réception est vide.                                                                                                    |
| 2- Cliquer sur l'enveloppe avec un +                                                            |                                      |                                                                                                    |
| Image: Conversation History       Image: Conversation History       Image: Conversation History | 2- Cliquer sur l'enveloppe avec un + | 10:23 Image: Second Second Seco |

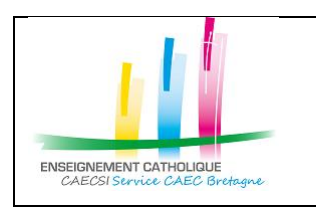

Configuration d'Outlook avec un compte @enseignement-catholique.bzh

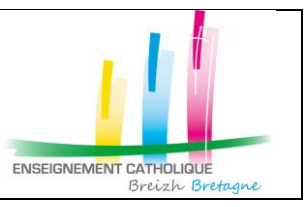

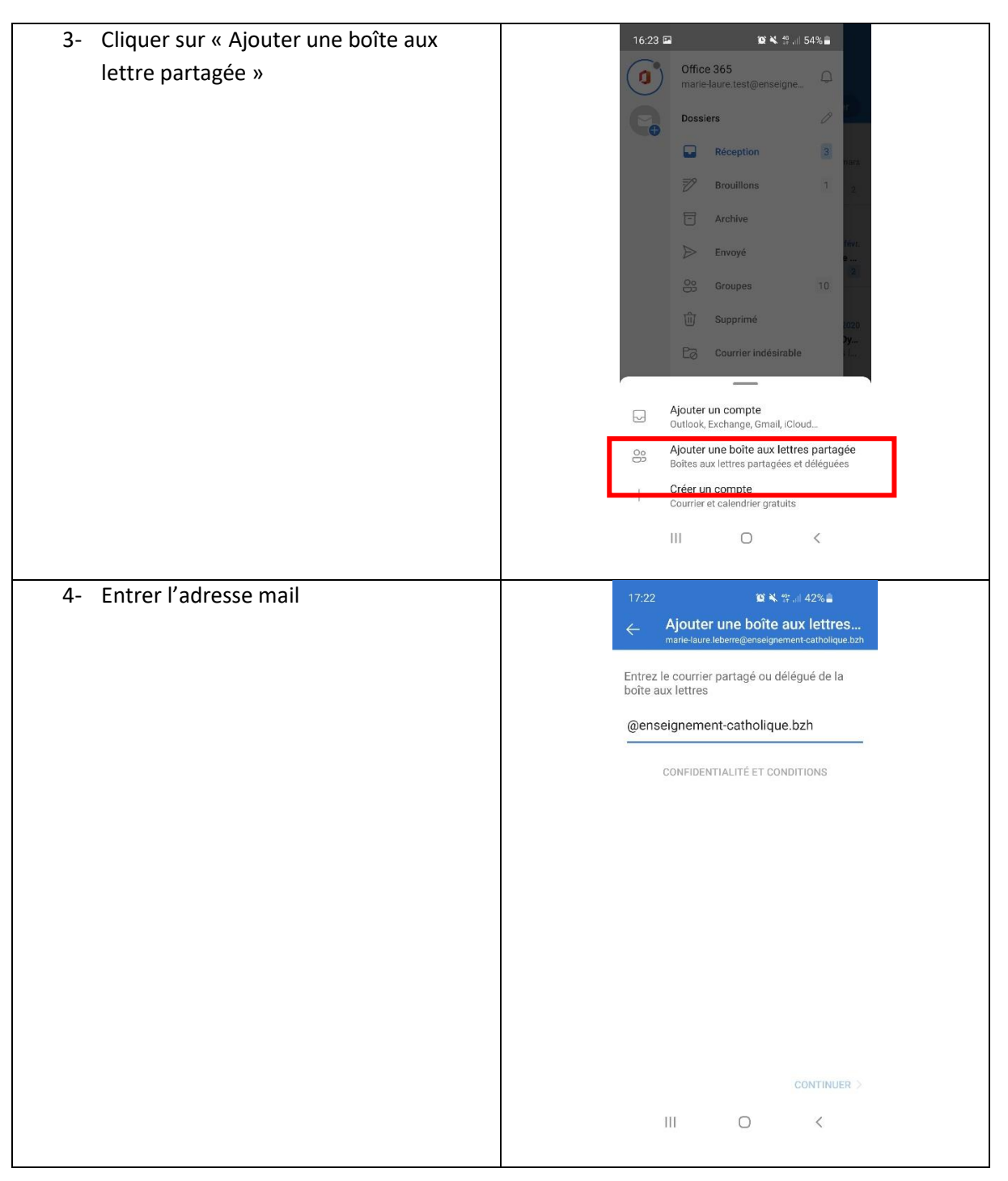